# Jak założyć Profil Zaufany - instrukcja

Autor: Dorota Wojtala Data publikacji: 25.03.2020

Profil Zaufany to **bezpłatne narzędzie**, dzięki któremu można załatwiać sprawy urzędowe **online** w serwisach administracji publicznej, **bez wychodzenia z domu**.

## 1. Przejdź na stronę: https://pz.gov.pl i wybierz Zarejestruj się (prawy górny róg)

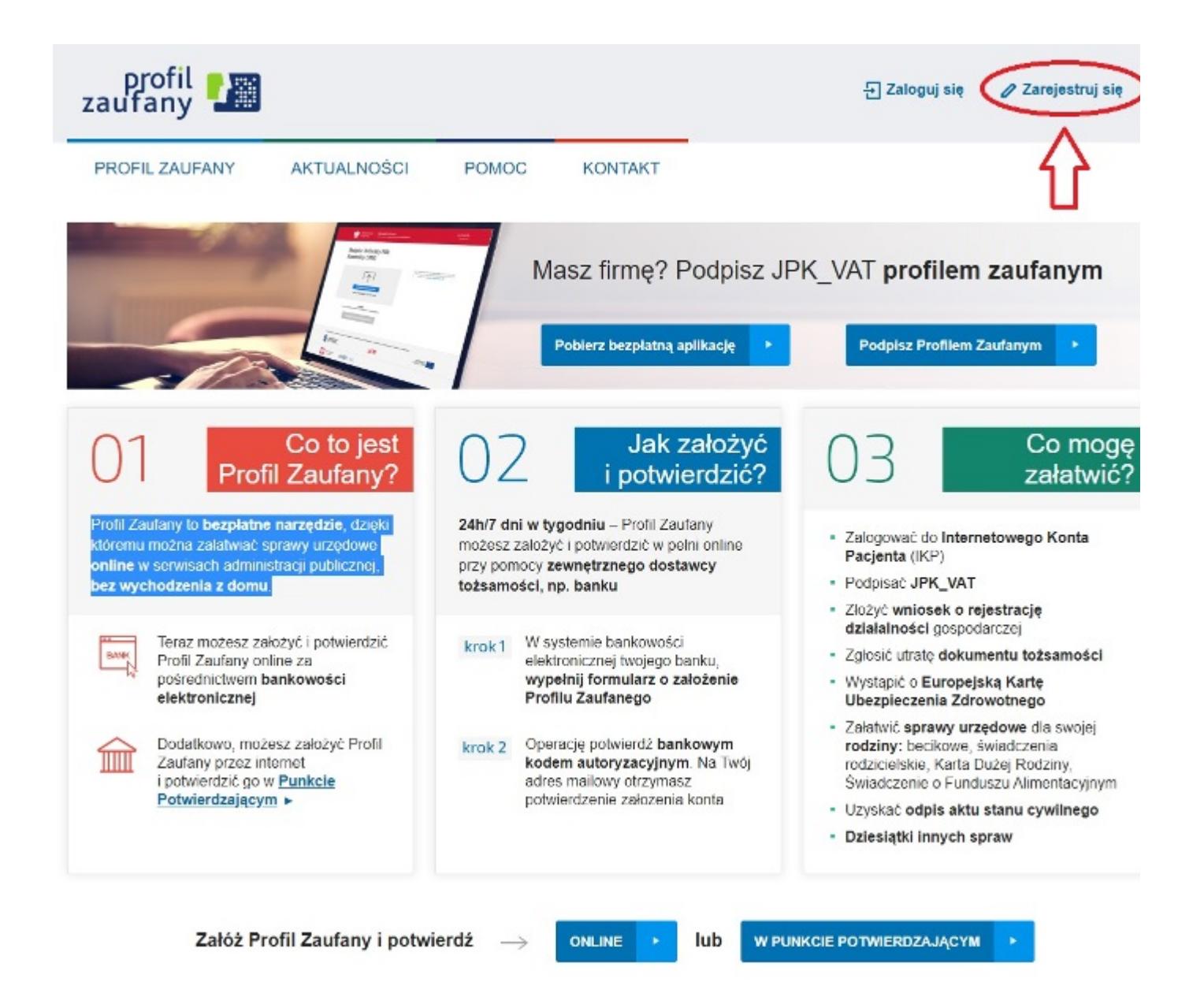

## 2. Wybierz sposób uzyskania Profilu Zaufanego: Banki i inni dostawcy

(Istnieje możliwość potwierdzenia Profilu Zaufanego w Punkcie Potwierdzającym, jednak w okresie stanu epidemiologicznego mogą być one nieczynne)

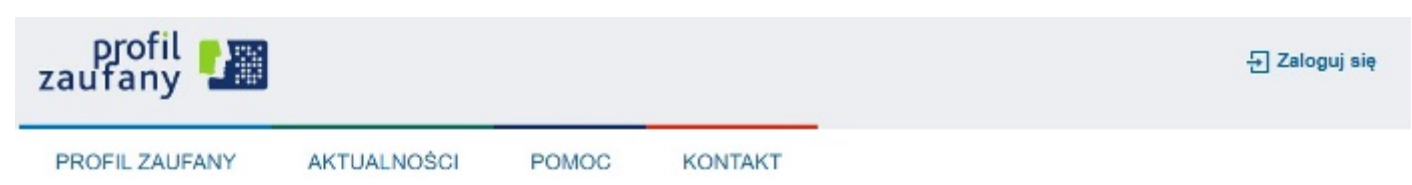

## Wybierz sposób uzyskania Profilu Zaufanego

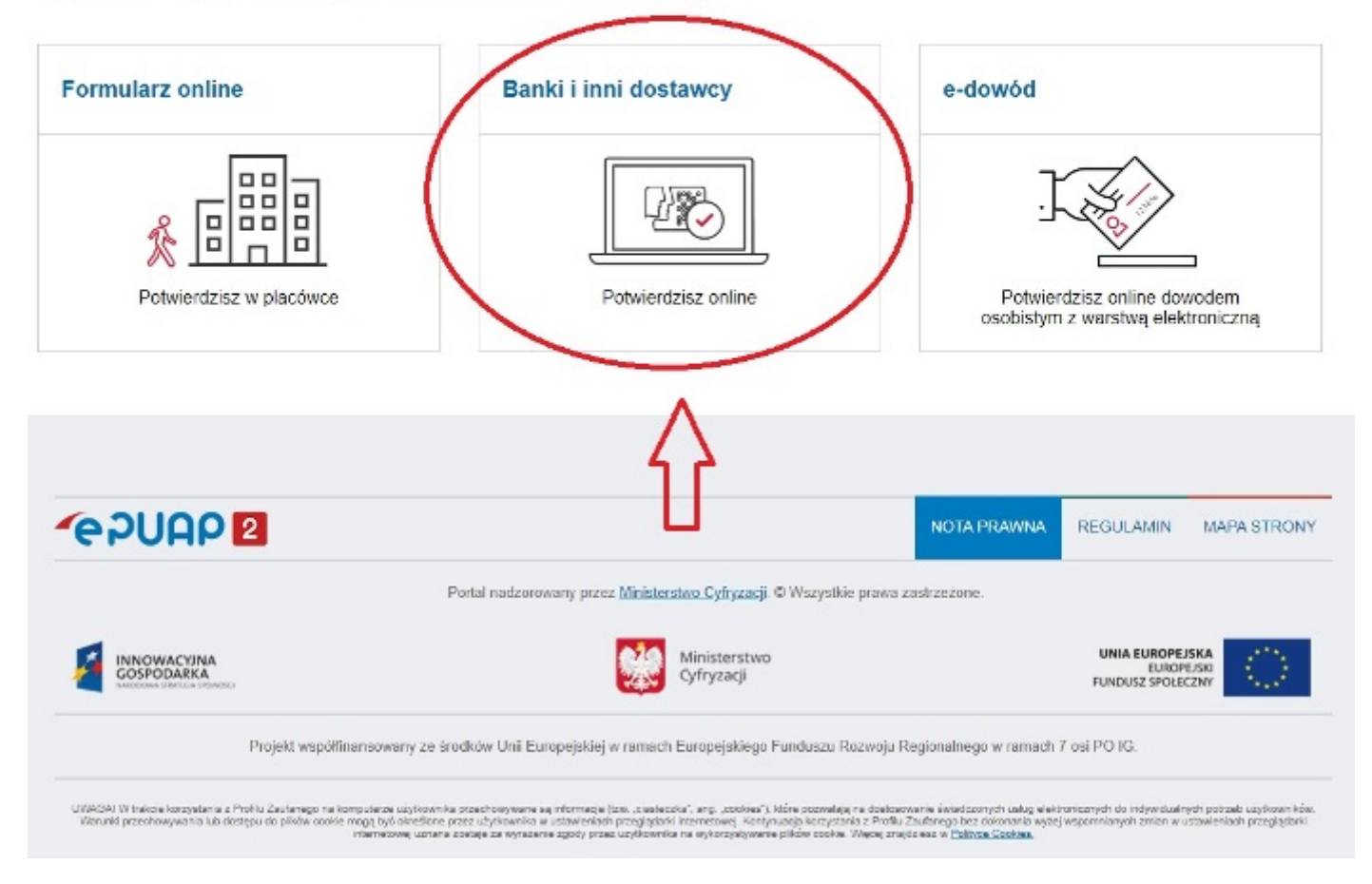

3. Wybierz swojego dostawcę tożsamości - swój bank

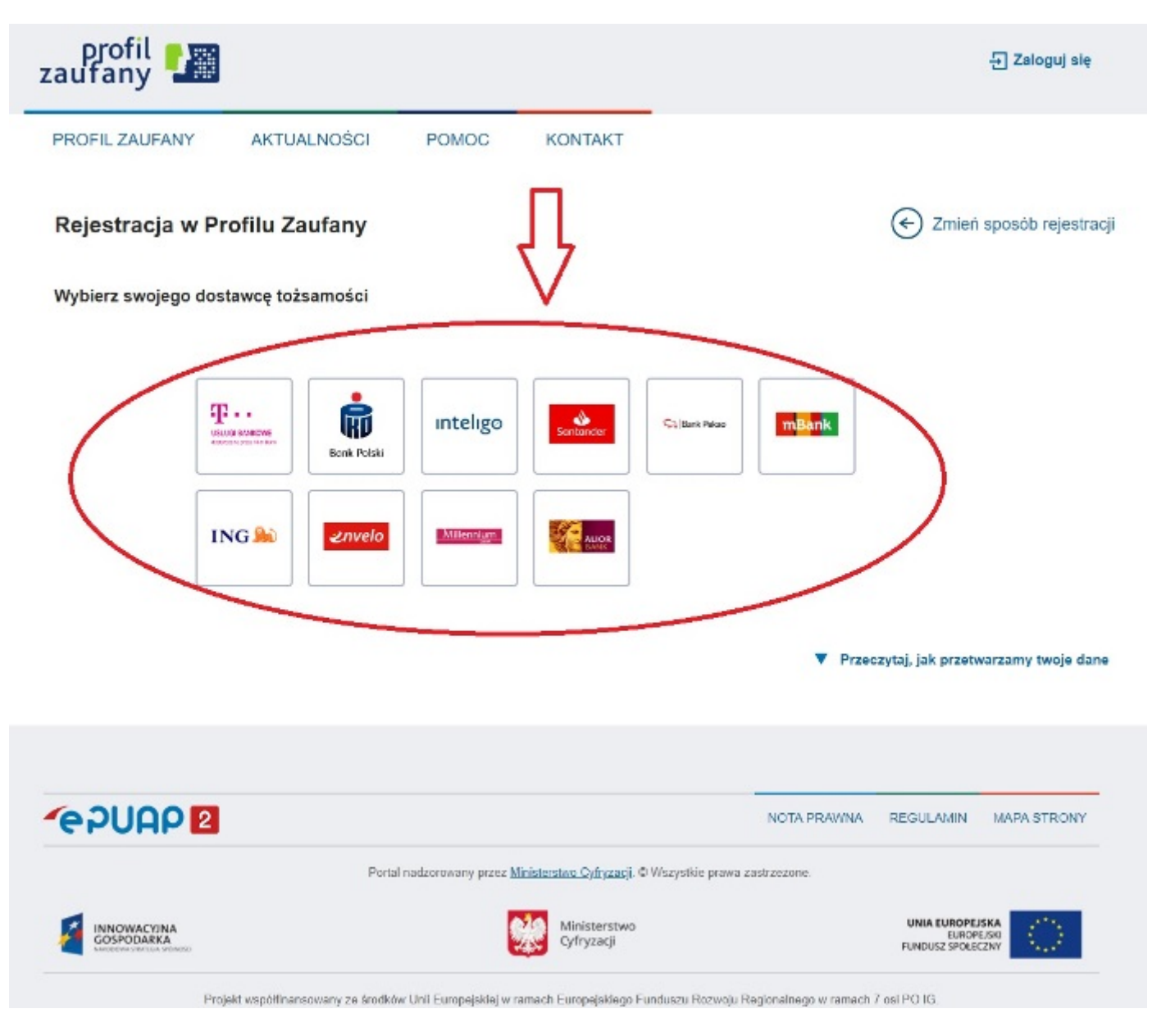

## 4. W zależności od wybranego banku proces rejestracji może się nieco różnić.

Poprawność rejestracji Profilu Zaufanego można sprawdzić wchodząc ponownie na stronę https://pz. gov.pl i wybierając **Zaloguj się**.

## 5. Po poprawnym założeniu Profilu Zaufanego możesz składać wnioski elektroniczne do urzędu.